# Managing Subscriptions

Subscriptions allow you to be notified when:

- A single article is updated.
- Any article in the specified category is updated, or when new articles are added to the category.
- A single file is updated.
- Any file in the specified category is updated, or when new files are added to the category.
- News is added or updated.
- A comment has been added to an article or file.

When you set up a subscription for a specified item or category, then KBPublisher sends you an email when that file or category is updated.

You can view and manage all your subscriptions in the **Subscriptions** section:

| Knowledge Base                                                                                                    | Q             | <b>\$</b> 🕀 |   |
|----------------------------------------------------------------------------------------------------|---------------|-------------|---|
| Knowledgebase News Downloads Ask a Question                                                                                                    |               |             |   |
| <u>KBPublisher</u> / <u>KB Home</u> / My Account                                                                                                    |               |             |   |
| Home Profile Security Notifications Favorites Must Read                                                                                                    | <u>Subscr</u> | iptions     |   |
| News Subscription         Subscribed - Unsubscribe         Articles Subscription         Subscribed (4) - Manage         Article Categories Subscription         Subscribed (1) - Manage         Article Comments Subscription         Not Subscribed - Manage         Files Subscription |               |             |   |
| Not Subscribed - <u>Manage</u>                                                                                                    |               |             |   |
| Subscribed (1) - <u>Manage</u><br><u>Powered by KBPublisher</u> (Knowledge base software)                                                                                                    |               |             | 2 |

#### Subscribing to and Unsubscribing from News

To subscribe to or unsubscribe from news under **My Account**, perform these steps:

- In My account, click the Subscriptions section.
- In the News Subscription area, click Subscribe or Unsubscibe.

#### Subscribing to and Unsubscribing from Articles

There are two ways to subscribe to or unsubscribe from articles.

To subscribe to or unsubscribe from a single article in Public area, perform these steps:

- Open the article page.
- In the right float panel, click Save and Subscribe or Remove:

| KBPublisher / KB Home / User Manual v7.0 / News / Delete news item                            |
|-----------------------------------------------------------------------------------------------|
| Delete news item                                                                              |
| Article ID: 245<br>Last updated: 11/16/13                                                     |
| To delete a single news item:                                                                 |
| Choose News menu                                                                              |
| Click on the News tab                                                                         |
| Click <b>Delete</b> from the options dropdow     Save & Subscribe                             |
| Choose News menu                                                                              |
| Click on the News tab                                                                         |
| Check the Actions with selected check box to the left of     orch article you wish to delete  |
| Chaose Delete from the Actions with selected her at the                                       |
| Choose Delete nom the Actions with selected box at the                                        |
| click or                                                                                      |
| • CLICK OK                                                                                    |
| <ul> <li>OK again to confirm that you really do want to delete<br/>these articles.</li> </ul> |

To unsubscribe from a single article under **My Account**, perform these steps:

- In My account, click the Subscriptions section.
- In the Article Subsciptions area, click Manage.
- In the opened list, find an article that you wish to unsubscribe from. Click the [...] icon and select Unsubscribe email.

## Subscribing to and Unsubscribing from Files

There are two ways to subscribe to or unsubscribe from files.

To subscribe to or unsubscribe from a single file in Public area, perform these steps:

- In the top left corner click **Downloads** and find a desired file.
- In the file details box, click **Save** or **Remove**.

| KB Home / Downloads             |                                   |
|---------------------------------|-----------------------------------|
| Recent files                    | Most downloaded                   |
| ShortName.png ④                 | Updates.PNG ④                     |
| 09 Feb, 2019 48 kb Downloads: 1 | 14 Sep, 2016 6 kb Downloads: 110  |
| Save                            | <u>Remove</u>                     |
| Update.png (*)                  | 249509332.jpg ④                   |
| 09 Feb, 2019 39 kb Downloads: 1 | 05 Dec, 2016 73 kb Downloads: 103 |
| Save                            | <u>Remove</u>                     |

To unsubscribe from a single file under **My Account**, perform these steps:

- In My account, click the Subscriptions section.
- In the Files Subsciptions area, click Manage.
- In the opened list, find a file that you wish to unsubscribe from. Click the [...] icon and select Unsubscribe email.

## Subscribing to and Unsubscribing from All Articles/Files in Category

There are two ways to subscribe to or unsubscribe from all articles in a category.

To subscribe to all articles in a category or unsubscribe from them in Public area, follow these steps:

- In the category tree, select a desired category.
- Click **Options** in the top right corner. A panel with additional actions appears.
- Click Subscribe or Unsubscribe.

| KBPublisher                                                                                                    | Q 🕀 🛈 🗖                                                                                                    |
|----------------------------------------------------------------------------------------------------|----------------------------------------------------------------------------------------------------|
| Knowledgebase News                                                                                                    | Downloads Glossary Ask a Question Tags Site Map                                                                                                    |
| Knowledgebase                                                                                                    | KB Home / Getting started / KBPublisher Tour                                                                                                    |
| <ul> <li>&gt; FAQ</li> <li>&gt; User Manual</li> <li>&gt; Subscriptions</li> <li>~ Getting started</li> </ul>                | KBPublisher Tour     Options       Search in category     Q     Export to PDF     Subscribe     Update                                                                                                    |
| <ul> <li>KBPublisher Tour</li> <li>Privileges</li> <li>Features</li> <li>What is KBPublisher?</li> <li>Installing</li> </ul> | Privileges<br>One user can read articles, but in order to create articles and to publish them to<br>the knowledgebase, users must have certain privileges. For example, to actually<br>write articles a user must have<br>***** 04 Jun, 2010 Views: 29 Comments: 0 |
| > Glossary<br>> FAQ<br>> Imported                                                                                            | <u>Features</u><br>KBPublisher is a web based knowledge base application, which means that<br>people who read your knowledgebase don't require a special program to use it.                                                                                        |

To subscribe to all articles/files in a category or unsubscribe from them under My Account, perform these steps:

- In My account, click the Subscriptions section.
- In the Article Categories Subscription or File Categories Subscription area, click Manage.
- Perform one of the following actions:
  - To subscribe, click the [+] icon. In the list, select desired categories, and then click OK.
  - To unsubscribe, in the list, find an article/file that you wish to unsubscribe from. Click the [...] icon and select **Unsubscribe**.

# Subscribing to and Unsubscribing from Article Comments

When you post your comment to an article, you can subscribe to its new comments by selecting the check box below.

|                     |                      |                    | :        |
|---------------------|----------------------|--------------------|----------|
| Your comment to the | article.             |                    | ?        |
|                     |                      |                    |          |
|                     |                      |                    |          |
| Check it if you wis | h to be notified by  | email about new co | mments   |
|                     | in to be notified by | eman about new co  | linients |
|                     |                      |                    |          |

To unsubscribe from comments under My Account, perform these steps:

- In My account, click the Subscriptions section.
- In the Article Comments Subscription area, click Manage.
- In the opened list, find a desired article. Click the [...] icon and select Unsubscribe.

Article ID: 498 Last updated: 9 Feb, 2024 Updated by: Leontev E. Revision: 1 User Manual v8.0 -> Users -> My Account -> Managing Subscriptions https://www.kbpublisher.com/kb/entry/498/